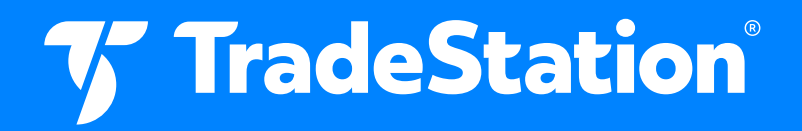

# Straddles for Earnings

**Workspace Instructions** 

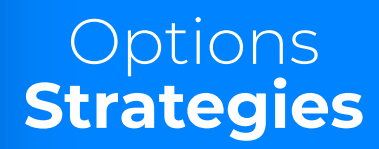

The Straddles for Earning workspace contains custom studies that are not built into the TradeStation Desktop by default. You must import the custom studies before opening and using the workspace.

## **Import Custom Study**

- Download the workspace and custom study provided with the article.
   a. Workspace file name: Straddles for Earnings.TSW.
   b. Custom study file name: IV Range Percent.ELD.
- 2 The workspace and study will be inside a ZIP folder in your computer's **Downloads** folder.
- 3 Using File Explorer, locate the **Downloads** folder, right click on the **Straddles-for-Earnings ZIP** and select **Extract All**.
- 4 Make a note of the folder to where the files will be extracted, and click **Extract**.
- **C** From the TradeStation Desktop, click **File Import Export/EasyLanguage**.

| Import/Export Wizard |                                                                                                    | × |
|----------------------|----------------------------------------------------------------------------------------------------|---|
| i<br>↓<br>¢<br>el    | Please select a Wizard from the list below:<br>Import EasyLanguage file (ELD, ELS or ELA)<br>Import EasyLanguage Project (ELP)<br>Export EasyLanguage Documents file (ELD)<br>Export EasyLanguage Documents file (ELD) protected<br>Description<br>Import Studies from any of the following file types: ELD<br>(TradeStation)<br>ELS (2000i version applications)<br>ELA (4.0 version applications) |   |
|                      | < Back Next > Cancel Help                                                                                                    |   |

7 TradeStation

Select Import EasyLanguage file (ELD, ELS or ELA).

- 7 Click **Next**.
- Click **Browse** and locate the folder to where you extracted the files on Step 4
- O Click IV Range Percent and click Open.
- Back on the **Import Wizard**, click **Next**.
- **Indicator** is checked for **Study Types**, so click **Next**.
- Two indicators are listed under Available Studies.
   a. IV Range Percent CH (for Charting).
   b. IV Range Percent RS (for RadarScreen).
- Click **Finish**.
- 14 Import Success window pops up saying You have successfully imported your Studies.
- 5 Click **OK**.

## **Open the Workspace**

Make sure to follow the steps under **Import Custom Study** before proceeding to open the workspace.

- From the TradeStation Desktop, click **File Workspace Open Workspace**.
- 2 Locate the folder to where you extracted the workspace.
- Click Straddles for Earnings and click Open.
- 4 Workspace will open and symbols in RadarScreen will load gradually.

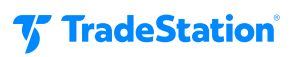

## **Workspace Components**

#### Charts

Daily Chart, symbol linked to RadarScreen and Weekly Chart.

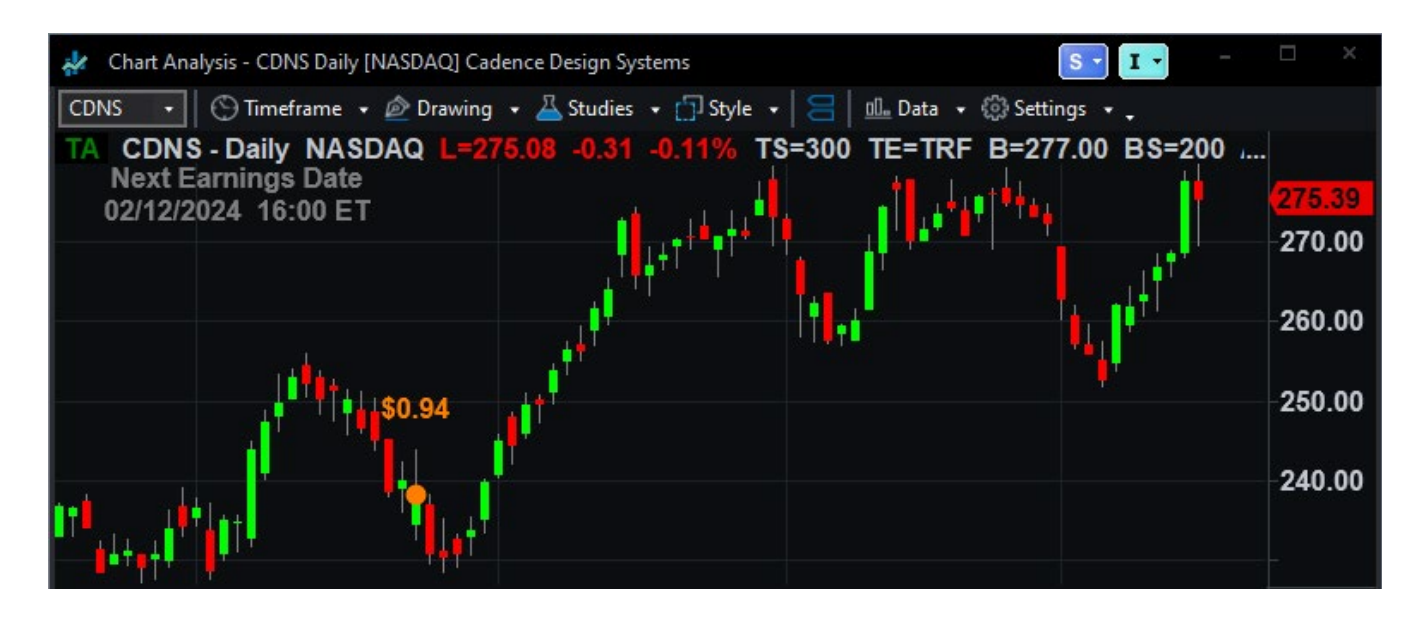

**a. EPS Posting ShowMe** – plots historical Earnings as a dot over the candle on the date Earnings were announced.

**b. Impl Volty/Historical Volty study** – plots the ratio between implied volatility and historical volatility. Low numbers suggest the current IV is low.

**c. Impl Volty – All Opts** – plots the implied volatility of all options of the underlying with a 20-period moving average.

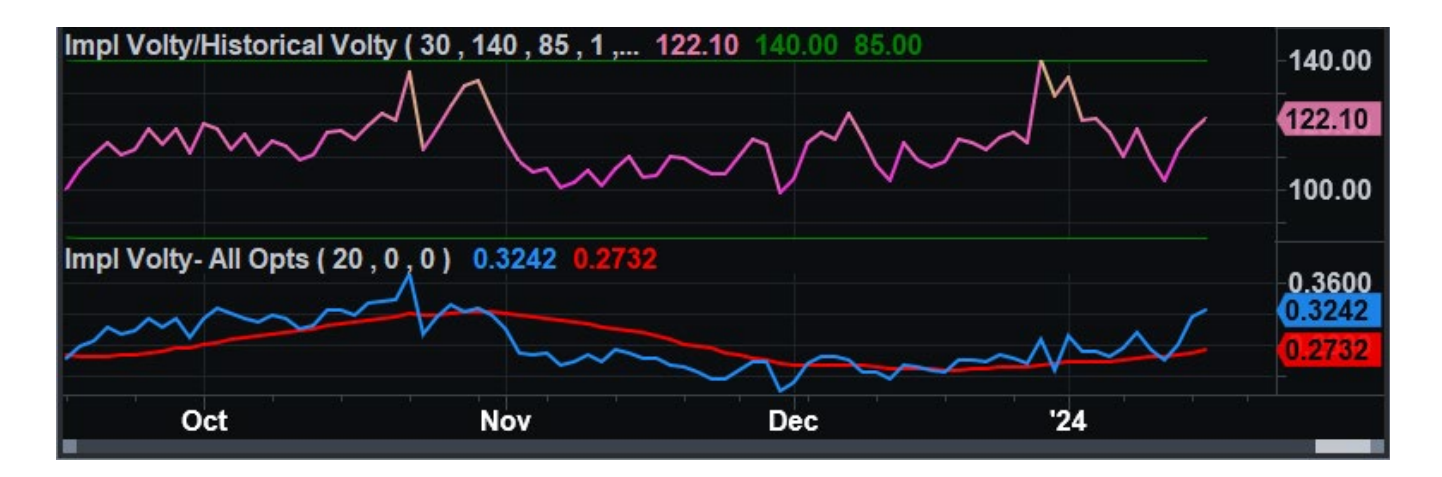

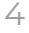

7 TradeStation<sup>®</sup>

2 Weekly Chart, symbol linked to Daily Chart and RadarScreen. Use this candlestick chart to view the larger trend.

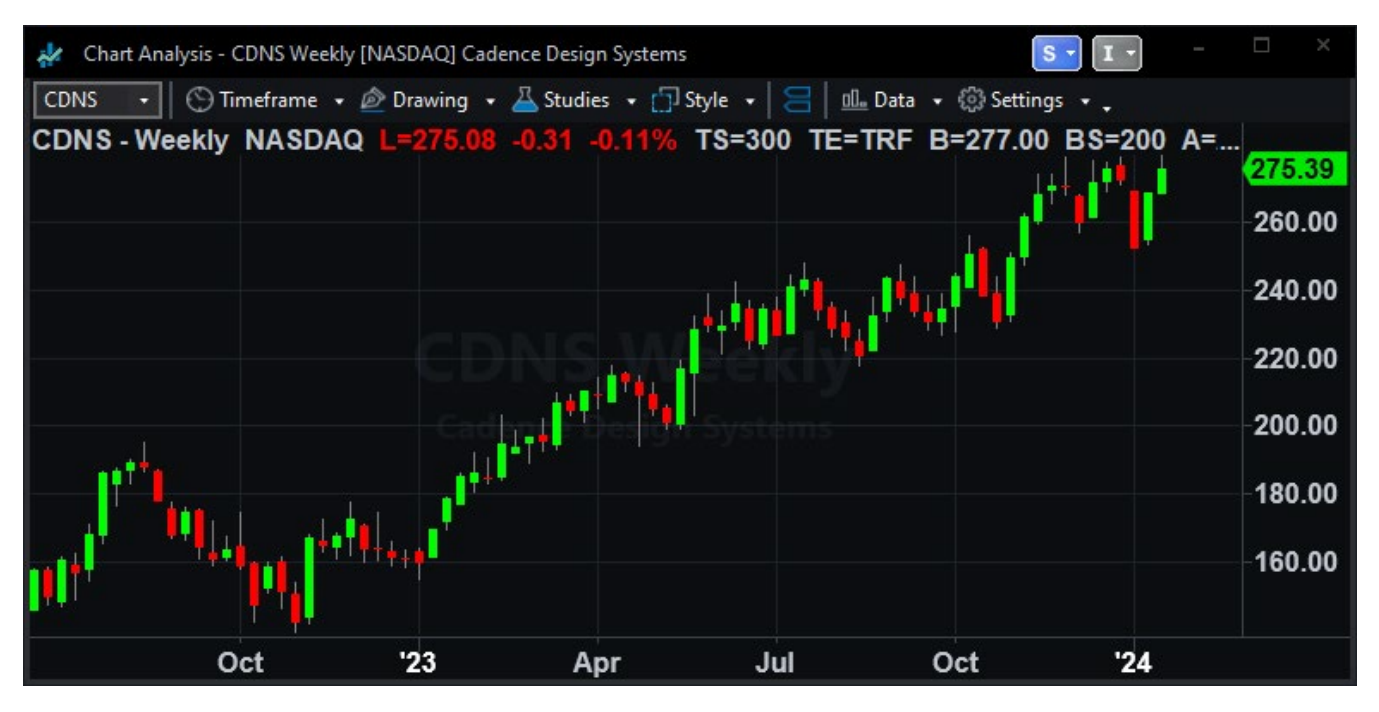

#### **RadarScreen**

| 6                                                             | RadarS                                          | creen - Pag    | ge 1                            |           |          |          |          |       |      |         |              |         |              | S - I -             |
|---------------------------------------------------------------|-------------------------------------------------|----------------|---------------------------------|-----------|----------|----------|----------|-------|------|---------|--------------|---------|--------------|---------------------|
| 0                                                             | 🗇 Timeframe 🔹 🚣 Studies 🔹 👊 Data 🔹 🛞 Settings 🔹 |                |                                 |           |          |          |          |       |      |         |              |         |              |                     |
|                                                               |                                                 | Next Earnir    | ngs Date Stu 🔹 > 🔹              | 25        | •        | D        | T        |       | 1    |         |              |         |              |                     |
| AND • Next Earnings Date Stui • < • 35                        |                                                 |                | •                               | D         | T -      | +        | 1        |       |      |         |              |         |              |                     |
| AND   Impl Volty/Historical Volt   Impl Volty/Historical Volt |                                                 | torical Vol 🔹  | D                               | T H       | + -      |          |          |       |      |         |              |         |              |                     |
| AND   AND   All Open Int - All Opts   All Sector 10000        |                                                 |                | D                               | T -       | + -      |          |          |       |      |         |              |         |              |                     |
| AN                                                            | Ю ·                                             | IV Range P     | ercent RS: I <sup>\</sup> • < • | 40        | <u> </u> | D        | T H      | + -   |      |         |              |         |              |                     |
|                                                               | SV                                              | mbol           | Description                     | ,         | Last     | N        | lext     | Earr  | ning | s Date  | Impl Volty/H | IV Rang | e Percent RS | Open Int - All Opts |
|                                                               |                                                 |                | Beschption                      | <u> </u>  |          |          | 0        | Date  |      | #Days 🔺 | IV/HistVol   | IV      | IV Range%    | open inc - Air opto |
| 1                                                             | 1 S&P 500 Index                                 |                |                                 |           |          |          |          |       |      |         |              |         |              |                     |
| 2                                                             | EXR                                             |                | Extrage Space Sto               | orage Inc | 148.1    | 7        | 02/21/24 |       | 4    | 34      | 88.2%        | 0.28    | 35.62        | 8,396               |
| 3                                                             | CRL                                             |                | Charles River Lab               | s Inti    | 203.5    | 52       | 02       | 21/2  | 4    | 34      | 105.5%       | 0.35    | 24.73        | 7,935               |
| 4                                                             | EXP                                             | D              | Expeditors Intl of V            | Nashing   | 126.5    | 6        | 02       | 20/2  | 4    | 33      | 131.7%       | 0.21    | 26.98        | 4,058               |
| 5                                                             | ANS                                             | ANSS Ansys Inc |                                 | 331.6     | 8        | 02/21/24 |          | 4     | 34   | 31.8%   | 0.18         | 0.00    | 42,080       |                     |
| 6                                                             | FAN                                             | G              | Diamondback Ene                 | rgy Inc   | 150.1    | 0        | 02       | 20/2  | 4    | 33      | 128.3%       | 0.28    | 66.21        | 147,158             |
| 7                                                             | CEG                                             | ;              | <b>Constellation Ener</b>       | rgy Corp  | 111.7    |          | 02       | 15/2  | 4    | 28      | 108.0%       | 0.30    | 59.78        | 20,084              |
| 8                                                             | ABN                                             | B              | Airbnb Inc                      |           | 135.9    | 5        | 02       | 13/2  | 4    | 26      | 152.3%       | 0.38    | 19.26        | 508,526             |
| 9                                                             | AIG                                             |                | Amer Intl Grp                   |           | 66.7     | 5        | 02       | 13/2  | 4    | 26      | 189.7%       | 0.22    | 30.55        | 160,602             |
| 10                                                            | AKA                                             | M              | Akamai Technolog                | gies      | 117.7    | 1        | 02       | 13/2  | 4    | 26      | 252.3%       | 0.29    | 41.52        | 116,791             |
| 11                                                            | BIIB                                            |                | Biogen Inc                      |           | 245.2    | 27       | 02       | 13/2  | 4    | 26      | 122.0%       | 0.31    | 45.81        | 54,539              |
| 12                                                            | ECL                                             |                | Ecolab Inc                      |           | 197.4    | 4        | 02       | /13/2 | 4    | 26      | 177.0%       | 0.19    | 27.18        | 15,560              |
| 13                                                            | EQT                                             |                | EQT Corp                        |           | 36.0     | 0        | 02       | 13/2  | 4    | 26      | 122.7%       | 0.37    | 45.18        | 289,131             |
| 14                                                            | EXC                                             |                | Exelon Corp                     |           | 35.4     |          | 02       | 13/2  | 4    | 26      | 66.2%        | 0.24    | 8.89         | 123,516             |
| 15                                                            | HWI                                             | N              | Howmet Aerospac                 | e Inc     | 53.5     | 7        | 02       | 13/2  | 4    | 26      | 131.9%       | 0.28    | 70.86        | 16,860              |
| 16                                                            | ACG                                             | L              | Arch Cap Grp                    |           | 79.4     | 8        | 02       | 14/2  | 4    | 27      | 115.7%       | 0.27    | 33.90        | 7,037               |
| 17                                                            | ADI                                             |                | Analog Devices                  |           | 189.9    | 9        | 02       | 14/2  | 4    | 27      | 117.2%       | 0.28    | 47.49        | 140,123             |

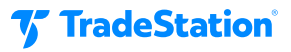

The RadarScreen is pre-populated with the 500 symbols that make up the S&P 500 Index.

#### Studies

2

**a. Next Earning Date** - plots upcoming earnings report date for stocks. Two additional columns, Time and Status, are hidden from view. It also displays the number of days before the earnings report is released.

**b. Impl Volty/Historical Volty** - plots the ratio between implied volatility and historical volatility. Lower numbers indicate the current IV is low.

**c. IV Range Percent RS -** plots the current IV and what the percentage of this value is, in relationship to a 100-day high-low range. 0% indicates IV is at its 100-day lowest, and 100% indicates that IV is at its 100-day highest. When IV percent is lower than 40, the background cell is colored dark blue. Users may adjust the historical look-back period and the threshold percentage by editing the inputs of the study.

**d. Impl Volty - All Opts -** plots the implied volatility of all options of the underlying with a 20-period moving average.

#### **7** Filters

- **a.** Next Earnings Date > 25
- **b.** AND Next Earnings Data < 35
- c. AND Impl Volty/Historical Volty Ratio < Low Pct
- **d.** AND IV Range Percent < 40
- e. AND Open Interest All Options > 10000

| 😚 RadarScreen - Page 1                            |                              |   |   |                           |   |   |   |   |   |   |  |  |  |
|---------------------------------------------------|------------------------------|---|---|---------------------------|---|---|---|---|---|---|--|--|--|
| 🕙 Timeframe 🔹 🚢 Studies 🔹 💷 Data 🔹 💮 Settings 🔹 🖕 |                              |   |   |                           |   |   |   |   |   |   |  |  |  |
|                                                   | Next Earnings Date Stur 🔹    | > | • | 25                        | • | D | Т | + |   | ~ |  |  |  |
| AND -                                             | Next Earnings Date Stur 🔹    | < | ٠ | 35                        | • | D | Т | + | - | 1 |  |  |  |
| AND -                                             | Impl Volty/Historical Volt * | < | • | Impl Volty/Historical Vol | • | D | Т | + | • | ~ |  |  |  |
| AND -                                             | Open Int - All Opts +        | > | • | 10000                     | • | D | Т | + | - | ~ |  |  |  |
| AND -                                             | IV Range Percent RS: I) 🔹    | < | • | 40                        | ٠ | D | T | + | - | ~ |  |  |  |

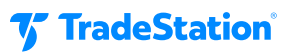

## **Straddle Entry Conditions**

✓ The earnings report date falls within a 25 to 35 day-range from the current date, approximately 15 candlesticks before earnings on a daily chart

Ensure that the IV/HV ratio is below the low percentage level, indicating a low current IV.

✓ The IV Gauge Percent study should show IV below the 40% range, although a value below 20% may provide a stronger signal.

The chart shows a history of implied volatility rising dramatically toward the earnings reports.

It would be wise to reconsider entering the straddle if the current IV is higher than usual when compared to past earnings reports.

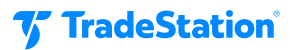

# **Important Information and Disclosures**

This content is for educational and informational purposes only. Any symbols, financial instruments, or trading strategies discussed are for demonstration purposes only and are not research or recommendations. TradeStation companies do not provide legal, tax, or investment advice.

Past performance, whether actual or indicated by historical tests of strategies, is no guarantee of future performance or success. There is a possibility that you may sustain a loss equal to or greater than your entire investment regardless of which asset class you trade (equities, options, futures, or cryptocurrencies); therefore, you should not invest or risk money that you cannot afford to lose. Before trading any asset class, first read the relevant risk disclosure statements on www.TradeStation.com/Important-Information/. Securities and futures trading is offered to self-directed customers by TradeStation Securities, Inc., a broker-dealer registered with the Securities and Exchange Commission ("SEC") and a futures commission merchant licensed with the Commodity Futures Trading Commission ("CFTC"). TradeStation Securities is a member of the Financial Industry Regulatory Authority, the National Futures Association ("NFA"), and a number of exchanges. TradeStation Crypto, Inc. offers to self-directed investors and traders cryptocurrency brokerage services under federal and state money services business/money-transmitter and similar registrations and licenses.

TradeStation Securities, Inc., TradeStation Crypto, Inc., and TradeStation Technologies, Inc. are each whollyowned subsidiaries of TradeStation Group, Inc., all operating, and providing products and services, under the TradeStation brand and trademark. TradeStation Crypto, Inc. offers to self-directed investors and traders cryptocurrency brokerage services. It is neither licensed with the SEC or the CFTC nor is it a member of NFA. When applying for, or purchasing, accounts, subscriptions, products, and services, it is important that you know which company you will be dealing with. Visit www.TradeStation.com/DisclosureTSCompanies for further important information explaining what this means.

Options trading is not suitable for all investors. Your TradeStation Securities' account application to trade options will be considered and approved or disapproved based on all relevant factors, including your trading experience. See <a href="https://www.TradeStation.com/DisclosureOptions">www.TradeStation.com/DisclosureOptions</a>. Visit <a href="https://www.TradeStation.com/Pricing">www.TradeStation.com/DisclosureOptions</a>. Visit <a href="https://www.TradeStation.com/Pricing">www.TradeStation.com/DisclosureOptions</a>. Visit <a href="https://www.TradeStation.com/Pricing">www.TradeStation.com/DisclosureOptions</a>. Visit <a href="https://www.TradeStation.com/Pricing">www.TradeStation.com/Pricing</a> for full details on the costs and fees associated with options.

Any examples or illustrations provided are hypothetical in nature and do not reflect results actually achieved and do not account for fees, expenses, or other important considerations. These types of examples are provided to illustrate mathematical principles and not meant to predict or project the performance of a specific investment or investment strategy. Accordingly, this information should not be relied upon when making an investment decision.

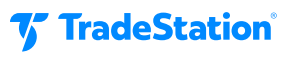